## Cómo autorizar COF (Fondo de Oportunidad Universitaria)

https://cof.college-assist.org/

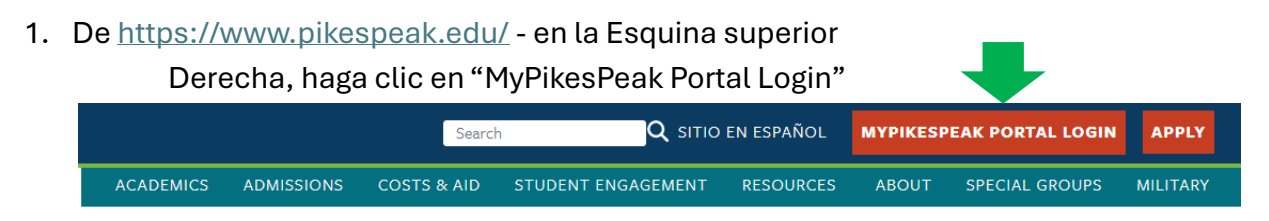

- 2. Registro al usar su número de estudiante, incluida la S mayúscula y la contraseña mínima de 14 caracteres que creó.
- Una vez en tu portal de estudiante, en tu Panel principal, localiza la tarjeta de Finanzas Estudiantiles y haz clic en "College Opportunity Fund (COF)"

| Student Finance                                                                                             |  |
|----------------------------------------------------------------------------------------------------|--|
| College Opportunity Fund (COF)           You must authorize COF every term           to receive the stipend |  |
| Select a Term: Spring 2025                                                                                  |  |
| Submit                                                                                                    |  |

- Asegúrese de que el término actual esté seleccionado en el menú desplegable y haga clic en "Submit" (Enviar).
- Los cursos en los que está inscrito actualmente deben aparecer en esta página y deben aparecer 3 opciones como Student Authorization Response (Respuesta de autorización del estudiante).

**College Opportunity Fund Authorization** 

| College                                                                                                    | The College Opportunity Fund (COF) is the state paid portion of your tuition.                                                            |  |
|----------------------------------------------------------------------------------------------------|----------------------------------------------------------------------------------------------------|--|
|                                                                                                    | <ul> <li>Your COF authorization is a lifetime authorization that does not require reauthorization every term.</li> </ul>                 |  |
|                                                                                                    | Your COF authorization or decline can be changed in the future by returning to this page and choosing a different response.              |  |
|                                                                                                    | <ul> <li>If you would like to accept state money (COF) to reduce your bill, select the "I choose to Authorize" option below.</li> </ul>  |  |
|                                                                                                    | If you choose to decline the COF stipend, you will be required to pay both the student and state portions of your tuition.               |  |
|                                                                                                    | <ul> <li>After submitting your choice, click the "Registration Menu" link at the bottom of the page and continue to register.</li> </ul> |  |
|                                                                                                    |                                                                                                    |  |
| Studem                                                                                                    | Authorization Response                                                                                                    |  |
| I choose to Authorize Lifetime use of my COF Stipend, until I revoke this authorization by selecting another option. |                                                                                                    |  |
| OI choo                                                                                                    | se to Authorize use of my COF Stipend for all eligible credits for this term.                                                            |  |
| OI choo                                                                                                    | se to Decline the use of my COF Stipend for this term.                                                                                   |  |
| Submit                                                                                                    |                                                                                                    |  |
| ouonn                                                                                                    |                                                                                                    |  |

6. Marque la primera opción y haga clic en "Submit" (Enviar).

## Student Authorization Response

I choose to Authorize Lifetime use of my COF Stipend, until I revoke this authorization by selecting another option.

- O I choose to Authorize use of my COF Stipend for all eligible credits for this term.
- OI choose to Decline the use of my COF Stipend for this term.

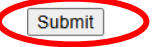